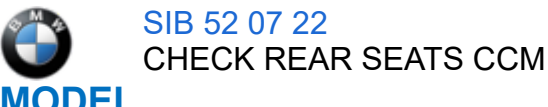

| E-Series | Model Description | Production Date    |
|----------|-------------------|--------------------|
| G07 LCI  | X7 SAV            | From August 1 2022 |

### **SITUATION**

When turning off the vehicle, a Check Control Message (CCM) for "rear occupant alert, check rear seats" is displayed in the instrument cluster.

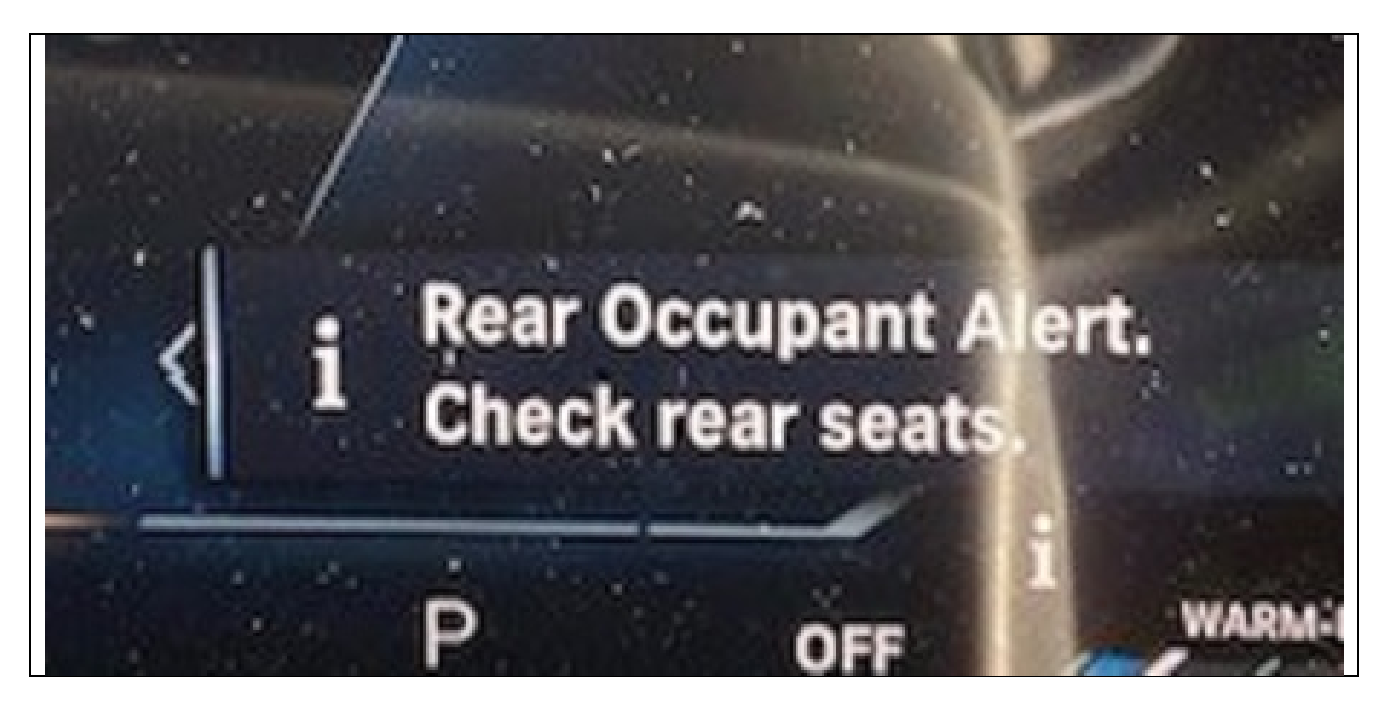

## **CAUSE**

To achieve 5-star crash test ratings, some BMW vehicles have been equipped with a rear seat occupant recognition system since model year 2018. This is to let the driver know if 2<sup>nd</sup> row seat passengers are buckled in and to help remind drivers if there are occupants still in the back seat. The 3<sup>rd</sup> row seat occupancy is not actively monitored.

Starting with the G07 Life-Cycle Impulse (LCI) vehicles, this passive display has now been set to default to a Check Control Reminder.

At the end of a trip, the system informs the driver of the possible presence of occupants on the rear seats. Since the 3<sup>rd</sup> row seats are not monitored the system depends on the opening of the 2<sup>nd</sup> row doors to trigger this reminder.

If a door with access to the rear row seating is operated within 30 minutes before starting off, a message appears on the control display when the trip is completed, and a signal tone sounds.

If the trip is continued within 30 minutes, the message is displayed again after the trip has been completed.

## **CORRECTION**

If customers do not wish to receive this safety reminder, they can switch if off in the I-drive menu.

## **PROCEDURE**

1-Go into the I-drive Menu and select **SYSTEM** 

Copyright ©2022 BMW of North America, Inc.

10/26/22, 11:21 AM 52 07 22\_CHECK REAR SEATS CCM SETTINGS ⊼ 🛯 🍋 🎵 🔍 🎍 📑 1:06pm tant 0 Ø Â Live Vehicle Seat comfort 0 i BMW Automate habits AM radio Owner's -Se 2 73 Smc + CLIMATE 🖬 🕷 No s 2- Under VEHICLE SETTINGS select SYSTEM SETTINGS Notifications **REAR OCCUPANT ALERT.** Getting started Remote Software Upgrade Move the slider so it appears green to turn off the warning. Valet parking mode Deep sleep mode

This information is contained within the owner's manual.

## **CLAIM INFORMATION**

This bulletin is provided as information only.

# FEEDBACK REGARDING THIS BULLETIN

| Technical Feedback | To submit feedback for the technical topics of this bulletin: Submit your    |  |
|--------------------|------------------------------------------------------------------------------|--|
|                    | feedback in the rating box at the top of this bulletin                       |  |
|                    | To submit feedback for the CLAIMS section of this bulletin: Submit an IDS    |  |
| Warranty Feedback  | ticket to the Warranty Department, or use the chat available in the Warranty |  |
|                    | Documentation Portal                                                         |  |
| Parts Feedback     | To submit feedback for the PARTS section of this bulletin: Submit an IDS     |  |
|                    | ticket to the Parts Department                                               |  |